## **USER MANUAL**

## STEP BY STEP PROCESS FOR REGISTRATION

This step by step guide will help you to navigate the online Valuer registration system. You may print this document and use it to assist you in the process.

**Step 1:** Visit **www.ibbi.gov.in** and click on header- 'Service Provider' and select sub-menu 'Registered Valuer (RV)'

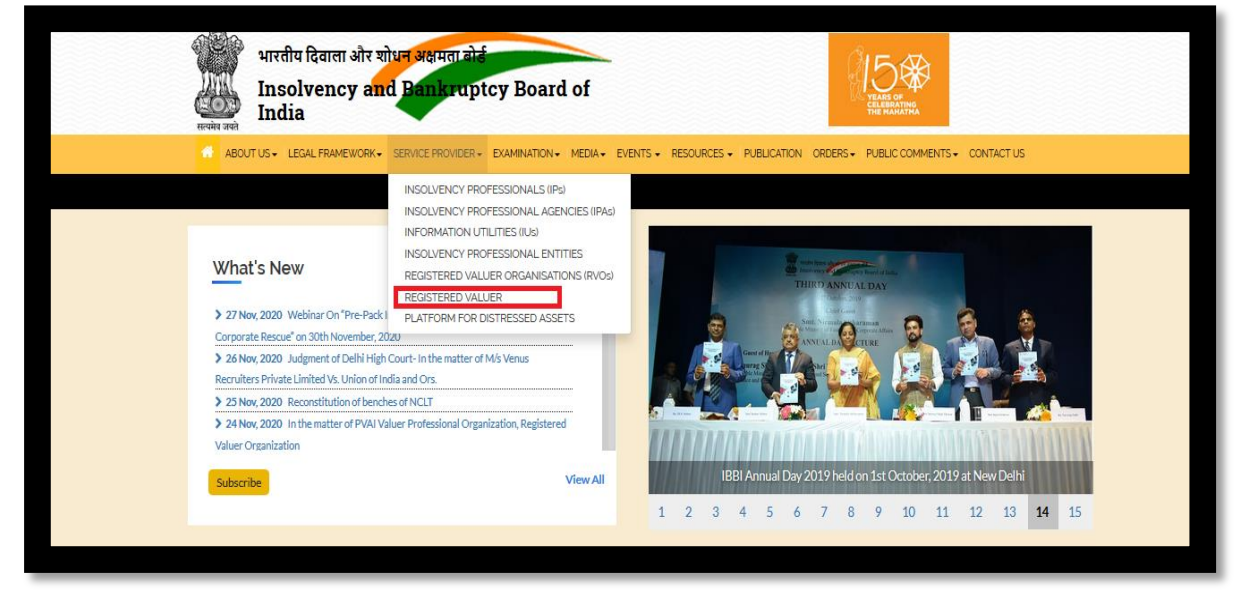

**Step 2:** Then click on Apply for enrollment/registration

| REGISTERED VALUERS Home > Registered Valuers |                    |                    | H.        |
|----------------------------------------------|--------------------|--------------------|-----------|
|                                              | Registered Valuers |                    |           |
| FAQs                                         |                    | Rules criteria     | $\supset$ |
| Apply for enrollment/registration            |                    | Registered Valuers | $\supset$ |
|                                              |                    |                    |           |

| ABOUT US+ LEGAL FRAMEWORK+ SERVICE PROVIDER+ | EXAMINATION+ MEDIA+ EVENTS+ RESOURCES+ PUBLICA | ATION ORDERS+ PUBLIC COMMENTS+ CONTACT US |
|----------------------------------------------|------------------------------------------------|-------------------------------------------|
| REGISTRATION<br>Home > Registration          |                                                |                                           |
| Name :                                       | Enter your full name                           |                                           |
| Email :                                      | Enter your email id                            | STEP BY STEP GUIDE                        |
|                                              | Submit Reset                                   |                                           |
|                                              |                                                |                                           |

Step 3: Fill Your Name and Email ID and click on SUBMIT button

Step 4: A dialog box will appear showing that "Your temporary credentials are sent to your email id Please login with your credentials". Then click on OK button you will be redirected to new page.

| eps 👔 webadmin | Insolvency and Ban S WhatsApp S h<br>Insolvency and Bankru | ibbi.gov.in says<br>Your temporary credentials are sent to your email id please login with<br>your credentials!! | 1cy 🙎              |  |  |  |
|----------------|------------------------------------------------------------|----------------------------------------------------------------------------------------------------|--------------------|--|--|--|
|                |                                                            |                                                                                                    |                    |  |  |  |
| Registration   |                                                            |                                                                                                    |                    |  |  |  |
|                | Name :                                                     | rammilan                                                                                                    |                    |  |  |  |
|                | Email :                                                    | 12rnyadav@gmail.com                                                                                              | STEP BY STEP GUIDE |  |  |  |
|                |                                                            |                                                                                                    |                    |  |  |  |

A mail will be sent to e-mail ID provided as above, along with the requisite credentials and link for login. *Please note that if you are already registered, a dialog box will appear saying that you have already registered. You may login now and proceed further.* 

Step 4: Login with the user ID and password sent to email ID provided by you.

|                                           | LOGIN TO YOUR ACCOUNT<br>User E-mail ID | 14 |
|-------------------------------------------|-----------------------------------------|----|
| भारतीय दिवाला<br>और शोधन अक्षमता बोर्ड    | Enter your username Password            | In |
| Insolvency &<br>Bankruptcy Board of India | Enter your password                     | 17 |
|                                           | Enter captcha                           |    |
|                                           | < <u>4133</u> ≎                         |    |
|                                           | LOGIN Forget Password?                  | N  |

You can also retrieve the password, in case if required, by clicking on "FORGOT PASSWORD"

Step 5: Once logged in, the Home page will be displayed on your computer screen.

|            | भारतीय दिवाल् <mark>य जीवनीय करामता बोर्ड</mark><br>Insolvency and Lankruptcy Board of Indi<br>Government of India | a Login As:                              | Dee |
|------------|----------------------------------------------------------------------------------------------------|------------------------------------------|-----|
| <b>6</b> 3 | Dashboard                                                                                                    |                                          |     |
|            | RV Registration >                                                                                                  |                                          |     |
| ٩          | Change Password                                                                                                    |                                          |     |
|            |                                                                                                    | Welcome To                               |     |
|            |                                                                                                    | INSOLVENCY AND BANKRUPTCY BOARD OF INDIA |     |

Step 6: Click on RV registration tab available at left side of home page and then click on RV registration.

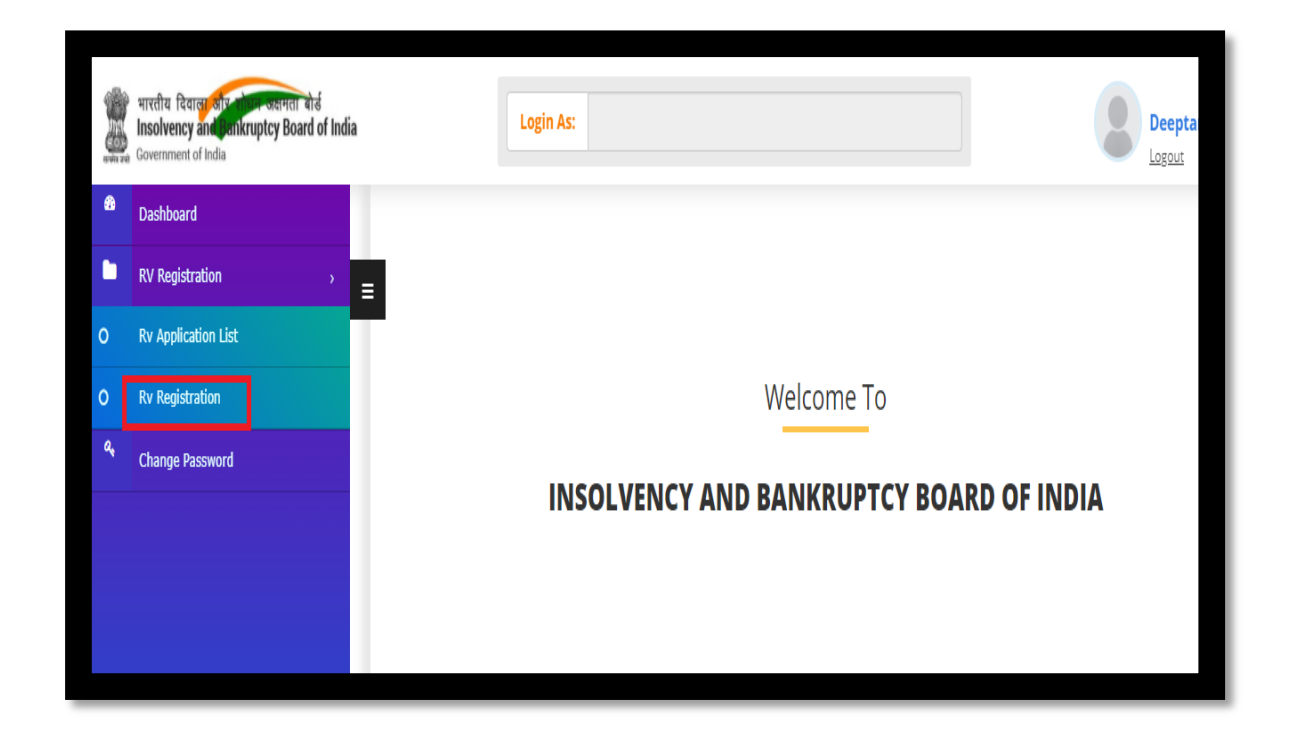

When you click on RV registration the Form A for registration will appear as shown below:

|                 | Personal Details Other Det | ails Attach Documents Form A            |
|-----------------|----------------------------|-----------------------------------------|
| Title *         |                            | Name (As per PAN) *                     |
| Mr              |                            | ✓ Deeptanshu Singh                      |
| Father's Name * | Mother's Name *            | Date of Birth <sup>*</sup> (dd/mm/yyyy) |
| Ravikar Singh   | Gayatri Singh              | 29/08/1993                              |

| Place of Birth *                                                   |                                                                            |                         |                                                                    |
|--------------------------------------------------------------------|----------------------------------------------------------------------------|-------------------------|--------------------------------------------------------------------|
| State<br>Uttar Pradesh 🗸                                           | District                                                                   | ~                       | City                                                               |
| PAN * DXQPS4260E Address for Correspondence (Note: This shall be t | Aadhar No (if availab<br>NO) <sup>*</sup><br>No<br>recorded as the registe | le enter no./ Else type | Passport No (if available enter no./ Else type<br>NO) <sup>*</sup> |
| Flat No / Plot No. / Name of Building<br>Hridaya Chhaya            |                                                                            | Name of Road / Locality | y<br>Ili, Welleslyganj                                             |
| Landmark (if any)<br>Near Indian Bank                              |                                                                            | State<br>Uttar Pradesh  | ~                                                                  |
| City<br>Mirzapur<br>Permanent Address *                            | ✓<br>ere If Not, provide                                                   | Pin Code                |                                                                    |
| below)                                                             |                                                                            |                         |                                                                    |

| Hat No / Plot No. / Name of Building                                             | Name of Road / Locality                                                             |
|----------------------------------------------------------------------------------|-------------------------------------------------------------------------------------|
| Hridaya Chhaya                                                                   | Laxman Prasad Ki Gali, Welleslyganj                                                 |
| Landmark (if any)                                                                | State                                                                               |
| Near Indian Bank                                                                 | Uttar Pradesh 🗸                                                                     |
| City                                                                             | Pin Code                                                                            |
| - Micaspor                                                                       | 231001                                                                              |
| E-Mail Address (Note: This shall be recorded as the registered e-mail address) * | Mobile No (Note: This shall be recorded as the registered mobile number) $^{\star}$ |
| deeptanshu singh@ibbi gov in                                                     | 8130801210                                                                          |

| A. REGISTERED VALUER ORGANIZATION DETAILS                                                                                    |                              |                   |                    |                     |                                               |                    |                |        |
|----------------------------------------------------------------------------------------------------|------------------------------|-------------------|--------------------|---------------------|-----------------------------------------------|--------------------|----------------|--------|
| (i). Name of Registered Valuer Organisation (RVO)                                                                            |                              |                   |                    |                     | RVO Estate Managers and Appraisers Foundation |                    |                |        |
| (ii). Membership No of Registered Valuer Organisation (RVO)                                                                  |                              |                   |                    |                     | RV-000076                                     |                    |                |        |
| (iii). Asset Class Applied For                                                                                               |                              |                   |                    |                     | Securities or Financial Assets                |                    |                |        |
| B. QUALIFICATIONS (i). Educational Qualifications[*Please provide educational qualifications from Bachelor's degree onwards] |                              |                   |                    |                     |                                               |                    |                |        |
| S.No.                                                                                                    | Educational<br>Qualification | Stream/Discipline | Year of<br>Passing | Marks<br>Secured(%) | Grade/Class                                   | University/College | Remarks If Any | Action |
| (1)                                                                                                    | (2)                          | (3)               | (4)                | (5)                 | (6)                                           | (7)                | (8)            |        |

| 2                                                                                       | M.Co. Finance                                                     | 20 🗸 78                        |                                                     | Kurukshetra           |                | 0      |  |  |
|-----------------------------------------------------------------------------------------|-------------------------------------------------------------------|--------------------------------|-----------------------------------------------------|-----------------------|----------------|--------|--|--|
| (ii). Profe                                                                             | essional Qualifications (excluding valua                          | tion specific courses)*        |                                                     |                       |                | _      |  |  |
| Whether you hold any professional qualification (excluding valuation specific courses)? |                                                                   |                                |                                                     |                       |                |        |  |  |
|                                                                                         |                                                                   |                                |                                                     |                       |                | _      |  |  |
| S.No.                                                                                   | Professional Qualification (excluding valuation specific courses) | Institute/professional<br>Body | Membership No. /<br>Enrolment No.(If<br>Applicable) | Date Of<br>Enrollment | Remarks If Any | Action |  |  |
| (1)                                                                                     | (2)                                                               | (3)                            | (4)                                                 | (5)                   | (6)            |        |  |  |
| 1                                                                                       | Chartered Accountant                                              | The Chartered A                | ACA 25803                                           | 07/12/2010            |                | 0      |  |  |

| S.No.                                   | Professional Qualification (excluding Institute/prov<br>valuation specific courses) Body |             | Institute/professional<br>Body | itute/professional Membership No. / Da<br>ly Enrolment No.(If Enrol<br>Applicable) |               | Date Of Remarks If Any<br>Enrollment |       | Remarks If Any | Action |
|-----------------------------------------|------------------------------------------------------------------------------------------|-------------|--------------------------------|------------------------------------------------------------------------------------|---------------|--------------------------------------|-------|----------------|--------|
| (1)                                     | (2)                                                                                      |             | (3)                            | (4) (5)                                                                            |               | (5)                                  |       | (6)            |        |
| 1                                       | Chartered Accountant The Chartered A                                                     |             | ACA 25803                      |                                                                                    | 07/12/2010    | D                                    |       | 0              |        |
| (iii) Dota                              | ils of valuation ovamination                                                             | a pace of * |                                |                                                                                    |               |                                      |       |                |        |
| (III). Deta                             | iis or valuation examination                                                             | rpassed     |                                |                                                                                    |               |                                      |       |                |        |
| Date Of Examination Asset class, if any |                                                                                          |             |                                |                                                                                    | Marks Secured |                                      | Perce | entage         |        |
|                                         | (1) (2)                                                                                  |             | (3)                            |                                                                                    | (4)           |                                      | (4)   |                |        |
| 02/11                                   | 1/2018                                                                                   | Securitie   | es or Financial Assets         | ~                                                                                  | 80            |                                      | 80    |                |        |

| (iv). Deta | ils of valuation qualifi                | cation passed *       |                                               |             |                                                        |                    |        |
|------------|-----------------------------------------|-----------------------|-----------------------------------------------|-------------|--------------------------------------------------------|--------------------|--------|
| S.No.      | Valuation Specific qualification/course | Recognition<br>Number | Recognised Registered<br>Valuers Organisation | Asset class | Membership No in<br>Registered Valuers<br>Organization | Remarks, lf<br>any | Action |
| (1)        | (2)                                     | (3)                   | (4)                                           | (5)         | (6)                                                    | (7)                |        |
| 1          | 50 hours educi                          | IBBI/RVC              | ICMAI Registered V                            | Securitie 🗸 | RV-000076                                              |                    | 0      |
| C. WOR     | ( EXPERIENCE                            |                       |                                               |             |                                                        |                    |        |
| (i). Are y | ou presently in practic                 | e / employmenť        | ?                                             | ● Yes 🔾 No  |                                                        |                    |        |
|            |                                         |                       |                                               |             |                                                        |                    |        |

| (i). Are y | ou presently in practice / employment? |           |           | ● Yes 🔿 No                       |             |                                                |              |        |
|------------|----------------------------------------|-----------|-----------|----------------------------------|-------------|------------------------------------------------|--------------|--------|
| (vi). Det  | ails of Experie                        | nce *     |           |                                  |             |                                                |              |        |
| SL.<br>No. | Experience<br>Type                     | From Date | To Date   | Emplo                            | yment       | Practice                                       | Area of Work | Action |
|            |                                        |           |           | Name &<br>Address of<br>Employer | Designation | Experience in relevant<br>Profession/Valuation |              |        |
| (1)        | (2)                                    | (3)       | (4)       | (5)                              | (6)         | (7)                                            | (8)          |        |
| 1          | Em 🗸                                   | 13/11/199 | 04/11/202 | IBBI                             | Assistant N |                                                | Valuation    | 0      |

| 1                                         | Em 🗸                                                                | 13/11/199                                                    | 04/11/202                                   | IBBI                     | Assistant N                  |                            | Valuation | 0 |
|-------------------------------------------|---------------------------------------------------------------------|--------------------------------------------------------------|---------------------------------------------|--------------------------|------------------------------|----------------------------|-----------|---|
| 2                                         | Prē 🗸                                                               | 24/11/200:                                                   | 27/11/202                                   | li                       |                              | Advocate                   | Valuation | 0 |
| D. ADC                                    | DITIONAL INFO                                                       | ORMATION (Max                                                | upload PDF size 5                           | 5 MB)*                   |                              |                            |           | _ |
| 1. Have                                   | e you ever bee                                                      | n convicted for an                                           | offence?*                                   |                          | ⊙ Yes 🔿 No                   |                            |           |   |
| 2. Is an                                  | ıy criminal prod                                                    | ceedings pending                                             | against you*                                |                          | ● Yes 🔿 No                   |                            |           |   |
|                                           |                                                                     |                                                              |                                             |                          |                              |                            |           |   |
|                                           |                                                                     |                                                              |                                             |                          | Choose File N                | o file chosen              |           |   |
|                                           |                                                                     |                                                              |                                             |                          |                              |                            |           |   |
| 3. Have<br>applied                        | e you ever beer<br>d to be adjudge                                  | n declared as an u<br>ed as a bankrupt?                      | indischarged bank<br>*                      | rupt, or                 | ⊖ Yes ◉ No                   |                            |           |   |
| 3. Have<br>appliec<br>4. Pleas<br>your ap | e you ever beer<br>d to be adjudge<br>se provide any<br>oplication* | n declared as an u<br>ed as a bankrupt?<br>additional inform | indischarged bank<br>*<br>ation that may be | rupt, or<br>relevant for | ○ Yes ● No practicing advoce | ate for past several years |           |   |

| 5. Whether Person resident ir<br>'person resident inlndia' shall<br>clause (v) of section 2of the F<br>(42 of 1999) as far asit is appl                                                                                                    | n India - For the purpo:<br>l have the same meani<br>oreign Exchange Mana<br>icable to an individual'                                                                                                    | ses of these rules<br>ing as defined in<br>agement Act, 1999<br>*                                                                                                    | ● Yes 🔾 No                                                                                                    |                                                                                                    |
|----------------------------------------------------------------------------------------------------|----------------------------------------------------------------------------------------------------|----------------------------------------------------------------------------------------------------|----------------------------------------------------------------------------------------------------|----------------------------------------------------------------------------------------------------|
| 6. Have you ever been levied<br>tax Act, 1961 (43 of 1961) and<br>beforeCommissioner of Incor<br>AppellateTribunal, as the cas<br>beenconfirmed by Income- ta<br>notelapsed after levy of such                                                                                                    | a penalty under sectio<br>d time limit for filing ap<br>me-tax (Appeals) or Inc<br>e may be has expired,<br>ax Appellate Tribunal, a<br>penalty <sup>*</sup>                                                                    | on 271J of Income-<br>opeal<br>come-tax<br>or such penalty has<br>and five years have                                                                                         | ⊖ Yes ● No                                                                                                    |                                                                                                    |
| 7. I am a fit and proper perso<br>(i) integrity, reputation and ch<br>(ii) absence of convictions and<br>(iii) competence and financial                                                                                                    | n based on following o<br>naracter,<br>d restraint orders, and<br>l solvency <sup>*</sup>                                                                                                    | criteria:                                                                                                    | ● Yes 🔿 No                                                                                                    |                                                                                                    |
|                                                                                                    |                                                                                                    | _                                                                                                    | _                                                                                                    |                                                                                                    |
|                                                                                                    |                                                                                                    |                                                                                                    |                                                                                                    |                                                                                                    |
|                                                                                                    |                                                                                                    |                                                                                                    |                                                                                                    |                                                                                                    |
|                                                                                                    |                                                                                                    |                                                                                                    |                                                                                                    |                                                                                                    |
|                                                                                                    | Personal Details                                                                                                    | Other Details                                                                                                    | Attach Documents                                                                                                    | Form A                                                                                                    |
|                                                                                                    | Personal Details                                                                                                    | Other Details                                                                                                    | Attach Documents                                                                                                    | Form A                                                                                                    |
| 1. Copies of documents, as lister                                                                                                    | Personal Details                                                                                                    | Other Details<br>AFFIRMA<br>Dication form have b                                                                                                    | Attach Documents                                                                                                    | Form A                                                                                                    |
| 1. Copies of documents, as lister<br>2. I undertake to furnish any add                                                                                                    | Personal Details<br>d in section F of this app<br>ditional information as a                                                                                                    | Other Details<br>AFFIRMA<br>olication form have l<br>and when called for.                                                                                                    | Attach Documents<br>ATIONS<br>been attached / uploaded.                                                                                                    | Form A                                                                                                    |
| 1. Copies of documents, as listed<br>2. I undertake to furnish any add<br>3. I am not disqualified from bei                                                                                                    | Personal Details<br>d in section F of this app<br>ditional information as a<br>ing registered as a value                                                                                                    | Other Details<br>AFFIRMA<br>Dication form have l<br>and when called for.<br>er under the Compa                                                                                | Attach Documents<br>ATIONS<br>been attached / uploaded.<br>nies (Registered Valuers a                                                                                            | Form A<br>. The documents attached/ uploaded are<br>nd Valuation) Rules, 2017.                                                                                                    |
| <ol> <li>Copies of documents, as lister</li> <li>I undertake to furnish any add</li> <li>I am not disqualified from bei</li> <li>This application and the informy registration shall be summa</li> </ol>                                                                                                    | Personal Details<br>d in section F of this app<br>ditional information as a<br>ing registered as a value<br>rmation furnished by m<br>rily cancelled.                                                                           | Other Details<br>AFFIRMA<br>olication form have l<br>and when called for.<br>er under the Compa<br>he along with this ap                                                      | Attach Documents<br>ATIONS<br>been attached / uploaded.<br>nies (Registered Valuers an<br>oplication is true and com                                                             | Form A<br>. The documents attached/ uploaded are<br>nd Valuation) Rules, 2017.<br>plete. If found false or misleading at any stage,                                                                                                    |
| <ol> <li>Copies of documents, as lister</li> <li>I undertake to furnish any add</li> <li>I am not disqualified from bei</li> <li>This application and the informy registration shall be summa</li> <li>I hereby undertake to compauthority, and the bye-laws, dir organisation with which I am en</li> </ol>                                                                             | Personal Details<br>d in section F of this app<br>ditional information as a<br>ing registered as a value<br>rmation furnished by m<br>rily cancelled.<br>bly with the requireme<br>rections and guidelines<br>rolled.           | Other Details<br>AFFIRMA<br>olication form have I<br>and when called for.<br>er under the Compa<br>he along with this ap<br>ints of the Compan<br>issued or the resolu        | Attach Documents<br>ATIONS<br>been attached / uploaded.<br>nies (Registered Valuers a<br>oplication is true and com<br>nies Act, 2013, the rules r<br>utions passed in accordar  | Form A<br>. The documents attached/ uploaded are<br>nd Valuation) Rules, 2017.<br>plete. If found false or misleading at any stage,<br>made thereunder, the directions given by the<br>nee with the bye-laws by the registered valuers |
| <ol> <li>Copies of documents, as lister</li> <li>I undertake to furnish any add</li> <li>I am not disqualified from bei</li> <li>This application and the informy registration shall be summa</li> <li>I hereby undertake to comp<br/>authority, and the bye-laws, dir<br/>organisation with which I am en</li> <li>The applicable fee has been p</li> </ol>                             | Personal Details<br>d in section F of this app<br>ditional information as a<br>ing registered as a value<br>rmation furnished by m<br>rily cancelled.<br>oly with the requireme<br>rections and guidelines<br>irolled.<br>baid. | Other Details<br>AFFIRMA<br>olication form have la<br>and when called for.<br>er under the Compan-<br>the along with this ap-<br>ints of the Compan-<br>issued or the resolu- | Attach Documents<br>ATIONS<br>been attached / uploaded.<br>nies (Registered Valuers at<br>oplication is true and com<br>nies Act, 2013, the rules r<br>utions passed in accordar | Form A<br>. The documents attached/ uploaded are<br>nd Valuation) Rules, 2017.<br>plete. If found false or misleading at any stage,<br>made thereunder, the directions given by the<br>nce with the bye-laws by the registered valuers |
| <ol> <li>Copies of documents, as lister</li> <li>I undertake to furnish any add</li> <li>I am not disqualified from bei</li> <li>This application and the informy registration shall be summa</li> <li>I hereby undertake to compauthority, and the bye-laws, dir organisation with which I am en</li> <li>The applicable fee has been pairs</li> </ol>                                  | Personal Details<br>d in section F of this app<br>ditional information as a<br>ing registered as a value<br>rmation furnished by m<br>rily cancelled.<br>bly with the requireme<br>rections and guidelines<br>rolled.<br>baid.  | Other Details<br>AFFIRMA<br>plication form have l<br>and when called for.<br>er under the Compa<br>he along with this ap<br>ints of the Compan<br>issued or the resolu        | Attach Documents<br>ATIONS<br>been attached / uploaded.<br>nies (Registered Valuers a<br>oplication is true and com<br>nies Act, 2013, the rules r<br>utions passed in accordar  | Form A<br>. The documents attached/ uploaded are<br>nd Valuation) Rules, 2017.<br>plete. If found false or misleading at any stage,<br>made thereunder, the directions given by the<br>nee with the bye-laws by the registered valuers |
| <ol> <li>Copies of documents, as lister</li> <li>I undertake to furnish any add</li> <li>I am not disqualified from bei</li> <li>This application and the informy registration shall be summa</li> <li>I hereby undertake to comp<br/>authority, and the bye-laws, dir<br/>organisation with which I am en</li> <li>The applicable fee has been p</li> <li>Date of submission</li> </ol> | Personal Details<br>d in section F of this app<br>ditional information as a<br>ing registered as a value<br>rmation furnished by m<br>rily cancelled.<br>oly with the requireme<br>rections and guidelines<br>rolled.<br>oaid.  | Other Details<br>AFFIRMA<br>olication form have l<br>and when called for.<br>er under the Compan<br>he along with this ap<br>ents of the Compan<br>issued or the resolu       | Attach Documents<br>ATIONS<br>been attached / uploaded.<br>nies (Registered Valuers at<br>oplication is true and com<br>aies Act, 2013, the rules r<br>utions passed in accordar | Form A<br>. The documents attached/ uploaded are<br>nd Valuation) Rules, 2017.<br>plete. If found false or misleading at any stage,<br>made thereunder, the directions given by the<br>nee with the bye-laws by the registered valuers |

| ATTACHMENTS                |                                                                       |  |  |  |  |
|----------------------------|-----------------------------------------------------------------------|--|--|--|--|
| (Max upload PDF size 5 MB) |                                                                       |  |  |  |  |
| 1. Proof of residence *    | View File         Remove           Choose File         No file chosen |  |  |  |  |
| 2. Copy of PAN card*       | View File         Remove           Choose File         No file chosen |  |  |  |  |
| 3. Copy of Aadhaar card    | View File Remove Choose File No file chosen                           |  |  |  |  |
| 4. Copy of Passport        | Choose File No file chosen                                            |  |  |  |  |

| Select                                                                                               |                            |
|----------------------------------------------------------------------------------------------------|----------------------------|
| 9. Copy of proof of completion of 50 hours valuation education course                                | Choose File No file chosen |
| 10. Copy of Valuation Examination Passing Certificate                                                | Choose File No file chosen |
| Passport-size photo (Max size 100 kB)*<br>(The recommended format is JPEG with a sRGB color profile) | Choose File No file chosen |
| BACK SAVE AS DRAFT SUBMI                                                                             | T & DIGITAL SIGN           |
|                                                                                                    |                            |

**Step 7:** Furnish all relevant information and upload all relevant documents. Check all the relevant details entered and relevant document uploaded in the form. Ensure that all the relevant boxes are ticked.

Once you are content with the information filled by you then you may proceed further by clicking on SAVE AS DRAFT.

#### You may also edit the application form before the final submission.

Once done, proceed for submission of your form for which you have two options of signing: A. SUBMIT & DIGITAL SIGN (DSC)

OR

B. SUBMIT & E-SIGN (by using your Aadhar No)

#### Please note that editing is not permissible after signing (e-sign/DSC) the application.

#### Step 8 A: If you wish to submit & Digital Sign

# I] If DSC is not configured on your computer, then configure the same through following steps:

Download JAVA from https://www.java.com/en/download/

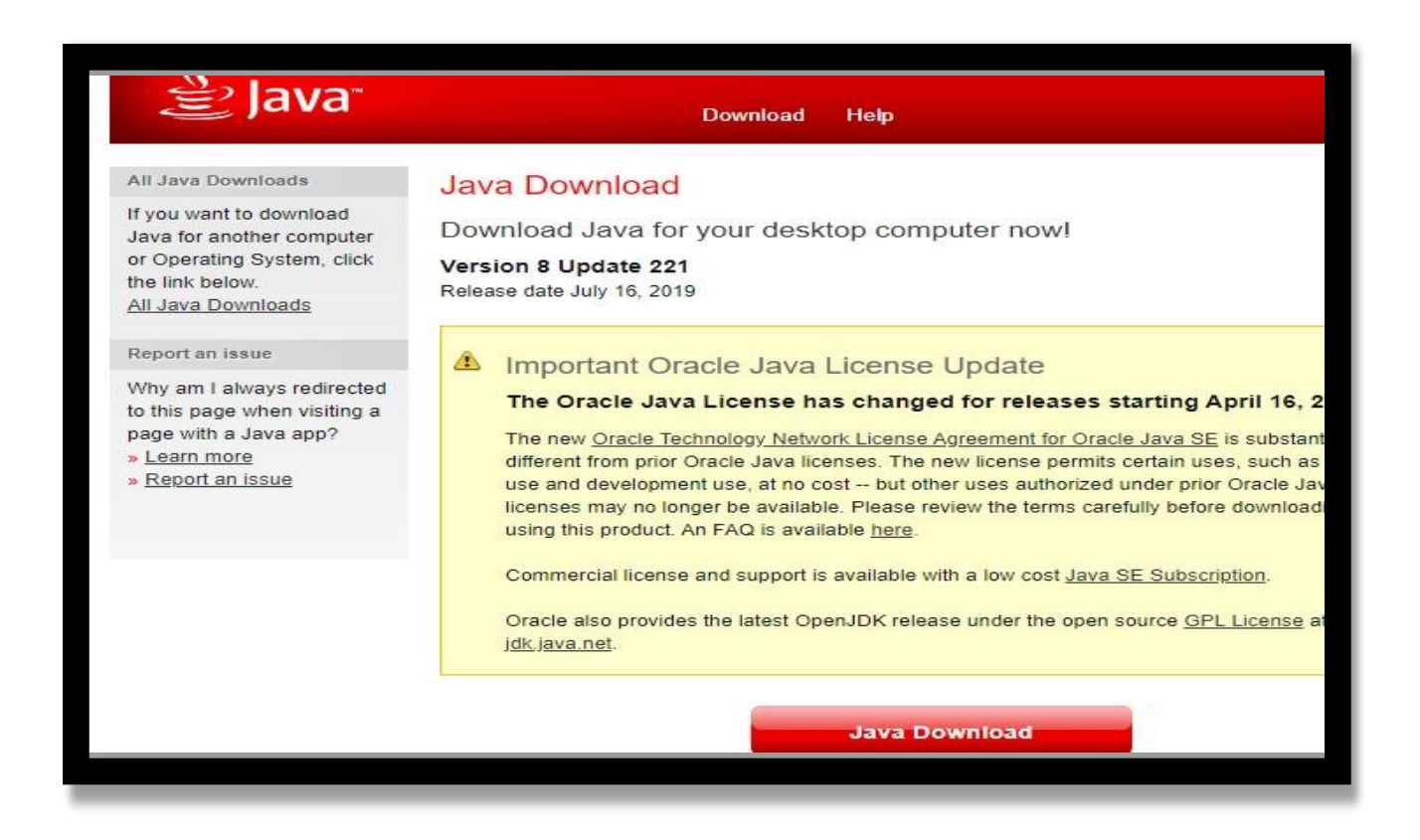

## After downloading then Install it by clicking on Install

| lava Setup - Welcome                                                                                                    |                                                                                                    | 20                                                                                             |                                              | × |
|----------------------------------------------------------------------------------------------------|----------------------------------------------------------------------------------------------------|------------------------------------------------------------------------------------------------|----------------------------------------------|---|
| 🖉 Java                                                                                                    |                                                                                                    |                                                                                                |                                              |   |
| Welcome to Java - Up                                                                                                    | dated License Terms                                                                                                    | e.                                                                                             |                                              |   |
| The terms under which this version of the<br>Updated Licens<br>This version of the Java Runtime is licensed only for y<br>use<br>Commercial use of this software requires a separate<br>Click Install to accept the license agreement and insta<br>Syste<br>No personal information is gathered as part of our i | he software is licensed hav<br>se Agreement<br>rour personal (non-commer<br>e.<br>license from Oracle or fro<br>ill Java now or click Remove<br>em.<br>nstall process. <u>Details on th</u> | e changed.<br>rcial) desktop an<br>m your software<br>e to uninstall it fr<br>he information w | d laptop<br>vendor.<br>rom your<br>e collect |   |
| Change destination folder                                                                                                    | In                                                                                                    | stall                                                                                          | Remove                                       |   |

In start menu, search for Configure Java and then click on Security menu

| 🔬 Java Control Panel                                                           |                                                  |                         |            | 1           | $\times$ |
|--------------------------------------------------------------------------------|--------------------------------------------------|-------------------------|------------|-------------|----------|
| General Update Java Security Adva                                              | nced                                             |                         |            |             |          |
| Enable Java content for browser and t                                          | Web Start application                            | s                       |            |             |          |
| Security level for applications not on the                                     | Exception Site list                              |                         |            |             |          |
| O Very High                                                                    |                                                  |                         |            |             |          |
| Only Java applications identified by<br>and only if the certificate can be ve  | a certificate from a t<br>rified as not revoked  | rusted authority        | are allow  | ed to run,  | •        |
| High                                                                           |                                                  |                         |            |             |          |
| Java applications identified by a cer<br>the revocation status of the certific | rtificate from a truste<br>ate cannot be verifie | d authority are a<br>d. | allowed to | run, eve    | n if     |
| Exception Site List                                                            |                                                  |                         |            |             |          |
| Applications launched from the sites lipprompts.                               | sted below will be allo                          | wed to run afte         | r the appr | opriate se  | ecurity  |
| http://13.234.4.32<br>https://127.0.0.1:2015<br>https://eoffice.ibbi.gov.in    |                                                  |                         | Edit Si    | te List     |          |
| -                                                                              | Restore Security F                               | Prompts                 | Manage C   | ertificates |          |
|                                                                                |                                                  |                         |            |             |          |
|                                                                                |                                                  |                         |            |             |          |

Click on **Edit Site List** button and Add Site URL - <u>https://ibbi.gov.in/</u> by clicking on **Edit Site List** or **Add Site**, and then click OK It will allow digital signature dongle to sign DSC

| 坐 E      | xception Site List                                                                                  | $\times$ |
|----------|----------------------------------------------------------------------------------------------------|----------|
| Appl     | ications launched from the sites listed below will be allowed to run after the appropriate security |          |
| pron     | npts.                                                                                               |          |
|          | Location                                                                                            |          |
| <b>1</b> | http://13.234.4.32                                                                                  |          |
|          | https://127.0.0.1:2015                                                                              |          |
|          |                                                                                                    |          |
|          | https://ibbi.gov.in/                                                                                |          |
|          | https://ibbi.gov.in/                                                                                |          |
|          |                                                                                                    |          |
|          | Add Remove                                                                                          |          |
| ° 🔒      | FILE and HTTP protocols are considered a security risk.                                             |          |
|          | we recommend using HTTPS sites where available.                                                     |          |
|          | OK Cance                                                                                            | I        |
|          |                                                                                                    |          |

Your DSC is configured now, and you may proceed for submission of your form by clicking on 'SUBMIT WITH DSC' button.

**II] If DSC is already configured on your computer, then proceed for submission of your form with DSC.** 

Proceed for submission of your form by clicking on '**SUBMIT & DSC'** button. [A file (.jnlp) would be downloaded to start the DSC process (Please click on keep icon to download), then open the file on double click on it.]

| 2017-2018                                           | Choose File No file chosen                                                          |                 |                        |        |  |
|-----------------------------------------------------|-------------------------------------------------------------------------------------|-----------------|------------------------|--------|--|
| 2018-2019                                           | 48df0efbe7     Choose File No file chosen                                           |                 |                        |        |  |
| 11. Copy of certificate of<br>professional agency:* | f professional membership with an insolvency                                        | Choose File No  | file chosen            |        |  |
|                                                     |                                                                                     |                 |                        |        |  |
| Passport-size photo (Ma<br>(The recommended form)   | ix size 100 kB)*<br>at is JPEG with a sRGB color profile)                           | Choose File dsc | : (6).jnlp             |        |  |
| Passport-size photo (Ma<br>(The recommended formo   | ax size 100 kB)*<br>at is JPEG with a sRGB color profile)<br>BACK SAVE AS DRAFT SUE | Choose File dso | : (6).jnlp<br>SUBMIT & | E-SIGN |  |

A pop-up window will appear, you need to accept by checked the checkbox to start the application for DSC. Then click on "**run**" for the next step to appear.

| Security | Warning                                       |                                                                   |                                                                                                    | × |
|----------|-----------------------------------------------|-------------------------------------------------------------------|----------------------------------------------------------------------------------------------------|---|
| Doy      | ou want                                       | to run this                                                       | application?                                                                                                    |   |
|          | ^                                             | Name:                                                             | SignPDF                                                                                                    |   |
|          | <u>/!</u> \                                   | Publisher:                                                        | UNKNOWN                                                                                                    |   |
|          |                                               | Location:                                                         | https://ibbi.gov.in                                                                                                    |   |
| Runn     | ing this ap                                   | plication may                                                     | y be a security risk                                                                                                    |   |
| Risk:    | This applicat<br>information<br>run this appl | ion will run with u<br>at risk. The inform<br>lication unless you | nrestricted access which may put your computer and personal<br>nation provided is unreliable or unknown so it is recommended not to<br>u are familiar with its source | o |
|          | More Inform                                   | ation                                                             |                                                                                                    |   |
| Select   | the box be                                    | low, then click                                                   | Run to start the application                                                                                                    |   |
|          | [ accept the                                  | risk and want to r                                                | run this application. Run Cancel                                                                                                    |   |
|          |                                               |                                                                   |                                                                                                    |   |

| Verify User PIN             | $\times$ |
|-----------------------------|----------|
| Now verify your User PIN:   |          |
| User PIN:                   |          |
| Enable soft keyboard        |          |
| Change User PIN Login Cance | el       |
|                             |          |

You need to enter the PIN and then, click on login.

Once done, a pdf file would be generated and the same shall be visible on your dashboard.

## Step 8 B: If you wish to submit the form with E-sign

Click on "Submit & ESIGN" button.

| 2018-2019                                                                                            |                                       |
|----------------------------------------------------------------------------------------------------|---------------------------------------|
| 11. Copy of certificate of professional membership with an insolvency professional agency:*          | D10dd006fa Choose File No file chosen |
| Passport-size photo (Max size 100 kB)*<br>(The recommended format is JPEG with a sRGB color profile) | Choose File dsc (6).jnlp              |
| BACK SAVE AS DRAFT SUB                                                                               | MIT & DIGITAL SIGN SUBMIT & E-SIGN    |
| S.NO. Verification                                                                                   | Finding Details Attachment            |

A pop-up window will appear. Fill up your Virtual ID/ Aadhaar Number to initiate the E-sign on Forms and then click GET OTP.

| 🙎 Insolve 🛛 🕙 Users 🔤 🕙 Welco: 🗍 😒 Users 🔤 🕱 CIRPFC 🗎                                                                                                    | CIRPFC 🖹 Error 🛛 🕱 Reque: 🕽 Reque: 🛔 Forms 🗍 💈 Forms 🖉 welcor 🛛 🚱         | Users 🖹 Insolv: 🗹 C-I x + - 🗇 X                                       |
|----------------------------------------------------------------------------------------------------|---------------------------------------------------------------------------|-----------------------------------------------------------------------|
| $\leftarrow$ $\rightarrow$ C $\blacksquare$ esignservice1.cdac.in/esignservice2.1/OTP                                                                                                    |                                                                           | ☆ 💿 🞯 😩 :                                                             |
| 🔢 Apps 💈 webadmin 💈 Insolvency and Ban 😒 WhatsApp                                                                                                    | 🔊 🚱 https://www.iiipicai 🧝 Beta 🎆 PDF to DOC – Conv 📀 Forms - Insolvency  |                                                                       |
| with an and the second second | Poigital India<br>Power To Empower                                        | रभी डेक<br>Control<br>Centre for Development of<br>Advanced Computing |
|                                                                                                    | You are currently using C-DAC eSign Service and have been redirected from |                                                                       |
|                                                                                                    | C-DAC's eSign Service                                                     |                                                                       |
|                                                                                                    | Aadhaar Based e-Authentication                                            |                                                                       |
|                                                                                                    | Enter Your Virtual ID / Adhaar Number                                     |                                                                       |
|                                                                                                    | Get Virtual ID                                                            |                                                                       |
|                                                                                                    | Enter Your Aadhaar OTP                                                    |                                                                       |
|                                                                                                    | View Document Information                                                 |                                                                       |
|                                                                                                    | Get OTP Cancel Not Received OTP? Resent OTP                               |                                                                       |
| Type here to search                                                                                                    | H 🤮 🛱 🖻 🗬 🔚 💆 🧶 🧑 🌆 🛷 🗉                                                   | メークスポート (A ST PM<br>タイト (A ENG 9/15/2019 見)                           |

An OTP will be received on the Aadhaar registered mobile number.

Please enter the OTP and then click SUBMIT.

| C-DAC's eSign Service                                      |
|------------------------------------------------------------|
| Aadhaar Based e-Authentication                             |
| 59839                                                      |
| Get Virtual ID                                             |
| Enter Your Aadhaar OTP                                     |
| I have read and provide my consent                         |
| View Document Information                                  |
| Submit         Cancel         Not Received OTP? Resend OTP |
|                                                            |

**Once done, A** dialog box will appear with the message that **"Registration form has been successfully submitted"**. a pdf file would be generated and the same shall be visible on your dashboard.

### **Important Points**

- 1. Site is best viewed in IE10 and above, Firefox 16+, Chrome 20+ at 1024 x 768 pixels resolution and JavaScript should be enabled.
- 2. Please check your inbox and spam folder for the receipt of the login link with Email ID and password.
- 3. You are required to fill each tab one by one and is not allowed to navigate between tabs.
- 4. You must first fill the 'Personal Details' tab followed by 'Other Details' tab and thereafter 'Attach Documents'.
- 5. All fields highlighted with asterisk (\*) are mandatory fields. As such, please ensure to fill all of the required fields highlighted with an asterisk (\*).
- 6. Please note that few fields do not accept special characters such as @, /, \, or comma (,) etc.
- 7. While you may alter, modify or reset details as may desired before clicking on the SUBMIT button, once the Form is submitted, you will not be able to modify any details. Therefore, before submission of Form, please ensure to verify that all information filled in by you is correct/complete.
- 8. Please note that the documents to be uploaded must be in pdf form and size of documents to be uploaded do not exceed 5 MB.
- 9. Photograph to be uploaded must be in.jpg/.jpeg format and the same must be a recent passport size colour photograph.
- 10. For any query regarding online registration, kindly write to valuer@ibbi.gov.in.